# Mobility-Online Application manual for Erasmus+ teaching/training visits in non-EU/EEA countries

Step-by-step instructions to ensure successful completion of the Mobility-Online application process for your staff mobility (STA/STT)

!In case you have any questions about how to submit an application, please read this manual first.

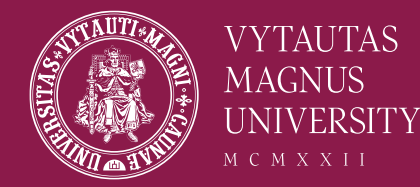

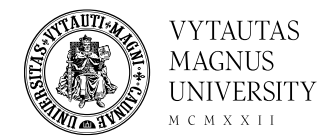

## Application Steps

- Step 1 complete application form for Erasmus+ teaching/training mobility
- Step 2 register for Mobility Online
- Step 3 Complete your application by answering questionnaire

\* If you do not complete all steps, your application will not be received and considered by selection committee.

# Step 1 - Application for teaching/training mobility

- You can access the application form by <u>following</u> <u>this link</u>.
- It is recommended to use VDU email when registering your application.

| <ul> <li>Data concerning your application <u>Open all sub</u></li> </ul> | groups <u>Close all sub groups</u>                                                                                                    |
|--------------------------------------------------------------------------|----------------------------------------------------------------------------------------------------|
| Type of application                                                      | ○ Incomings <ul> <li>○ Outgoings *</li> </ul>                                                                                                    |
| Type of person                                                           | ○ Students/Trainees ● Teachers ★                                                                                                    |
| Exchange programme                                                       | Erasmus 171 (STA/STT) 💙 *                                                                                                    |
| Academic year                                                            | 2024/2025 • *                                                                                                    |
| Semester                                                                 | < Please select>  *                                                                                                    |
| – Personal data                                                          |                                                                                                    |
| First name                                                               | *?                                                                                                    |
| Last name                                                                | *?                                                                                                    |
| Academic title                                                           |                                                                                                    |
|                                                                          | Please indicate one of the following titles:<br>• Associate professor<br>• Professor<br>• Assistant Professor<br>• Lecturer<br>• Assistant Lecturer<br>• Academic Staff<br>• Instructor<br>• Research assistant professor<br>• Emeritus |
| Seniority                                                                | < Please select>  *                                                                                                    |
| Date of birth                                                            | *                                                                                                    |
|                                                                          | Format: yyyy-mm-dd                                                                                                    |
| Gender                                                                   | ○ Male ○ Female ○ Unidentified ★                                                                                                    |
| Nationality                                                              | Lithuania 💌 *                                                                                                    |
|                                                                          | *?                                                                                                    |
|                                                                          | *                                                                                                    |
| Same e-mail address for verification                                     |                                                                                                    |
| I am staff with fewer opportunities                                      |                                                                                                    |
|                                                                          | Check if it applies to the statement, please notice that at later state of application you might be asked to provide a document <u>Description of groups of persons with fewer opportunities</u>                                        |

# Step 1 - Application for teaching/training mobility

- More information about *fewer* opportunities can be found here: <u>in</u> <u>Lithuanian</u>, <u>in English</u>;
- You can choose up to 2 countries/institutions during the application procedure. Please, list them by *priority*. Please be aware that you can be selected only for 1 teaching/training visit in non-EU/EEA countries;
- The answers to section "Teaching" are compulsory for teachers if at least one applied mobility will be teaching and section "Training" is compulsory for staff. If are planned both mobilities, press "Both".

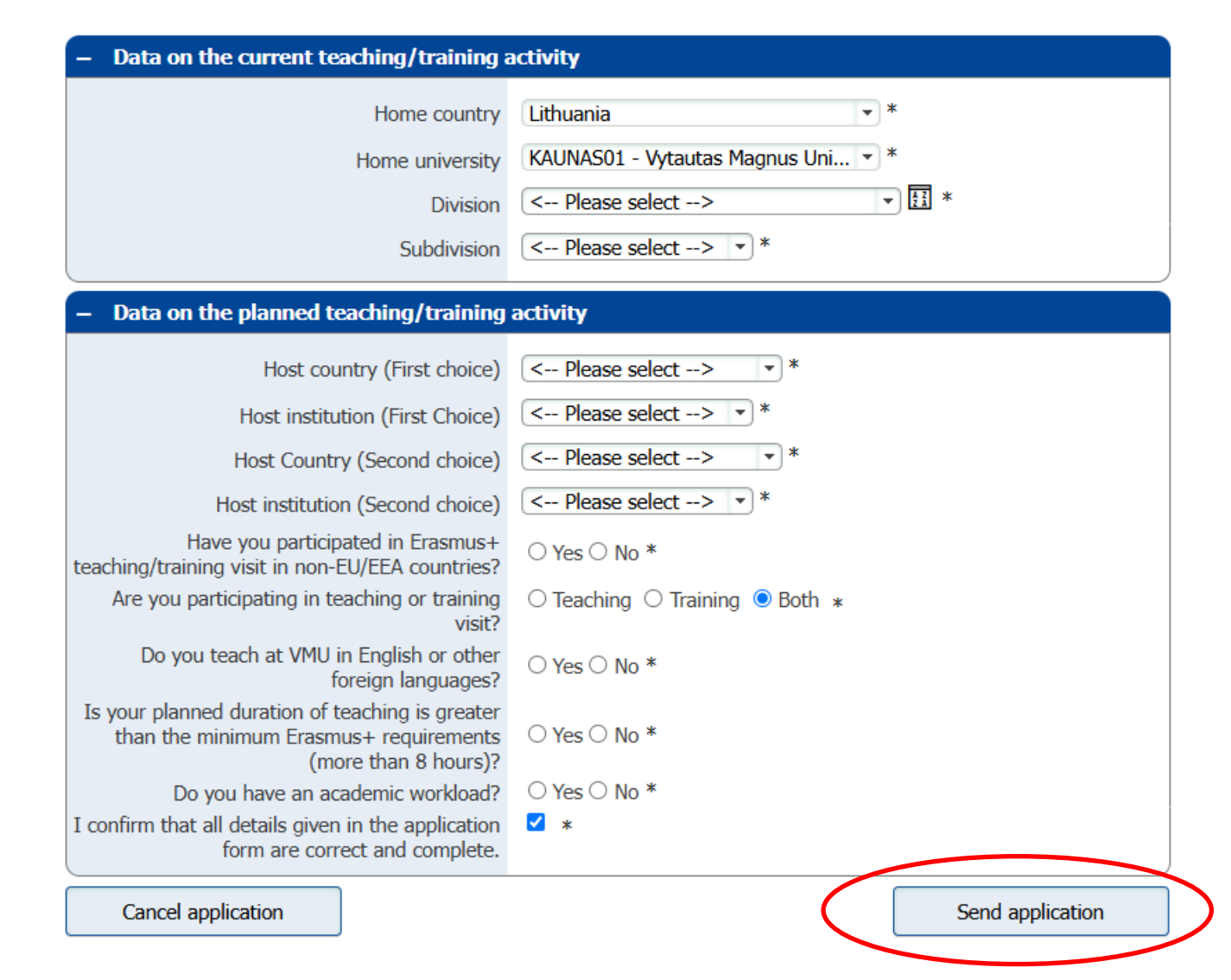

### Answer all questions and press "Send application".

Note! you will be able to change the data in your application until the deadline of the competition.

## Please check your email for the further information!

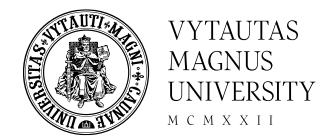

#### • Action successful!

Thank you for your application! You will receive an e-mail in a few minutes containing all necessary information regarding further steps.

Close

#### Confirmation of Application $\Sigma$ Gautieji ×

noreply-mobility@vdu.lt <noreply-mobility@vdu.lt> skirta aš •

Dear EDtest

Thank you very much for your application!!

In order to further process your application please register to MOBILITY-ONLINE through the link attached at the end of this mail. Please, note that you must register and answer additional questions. Only afterwards, your application form will be evaluated by the committee. You will be personally informed about the selection results.

Best regards, Erasmus+ team Vytauto Didžiojo universitetas I Vytautas Magnus University (LT KAUNAS01) Tarptautinių ryšių departamentas I International Cooperation Department Putvinskio g. 23, 2<sup>nd</sup> floor (visiting address) Donelaicio g. 58, LT-44248 Kaunas, Lithuania (postal address) Phone: +370 37 327 988 E-mail: <u>erasmus@vdu.lt</u>

#### To register on Mobility-Online, please click on this link

If your e-mail client does not show the link in the correct way please copy or enter the following address into the address bar of your browser:

# Step 2 – Online registration for Mobility Online

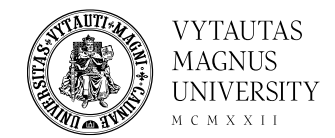

### Enter your date of birth (yyyy-mm-dd) and press "Continue"

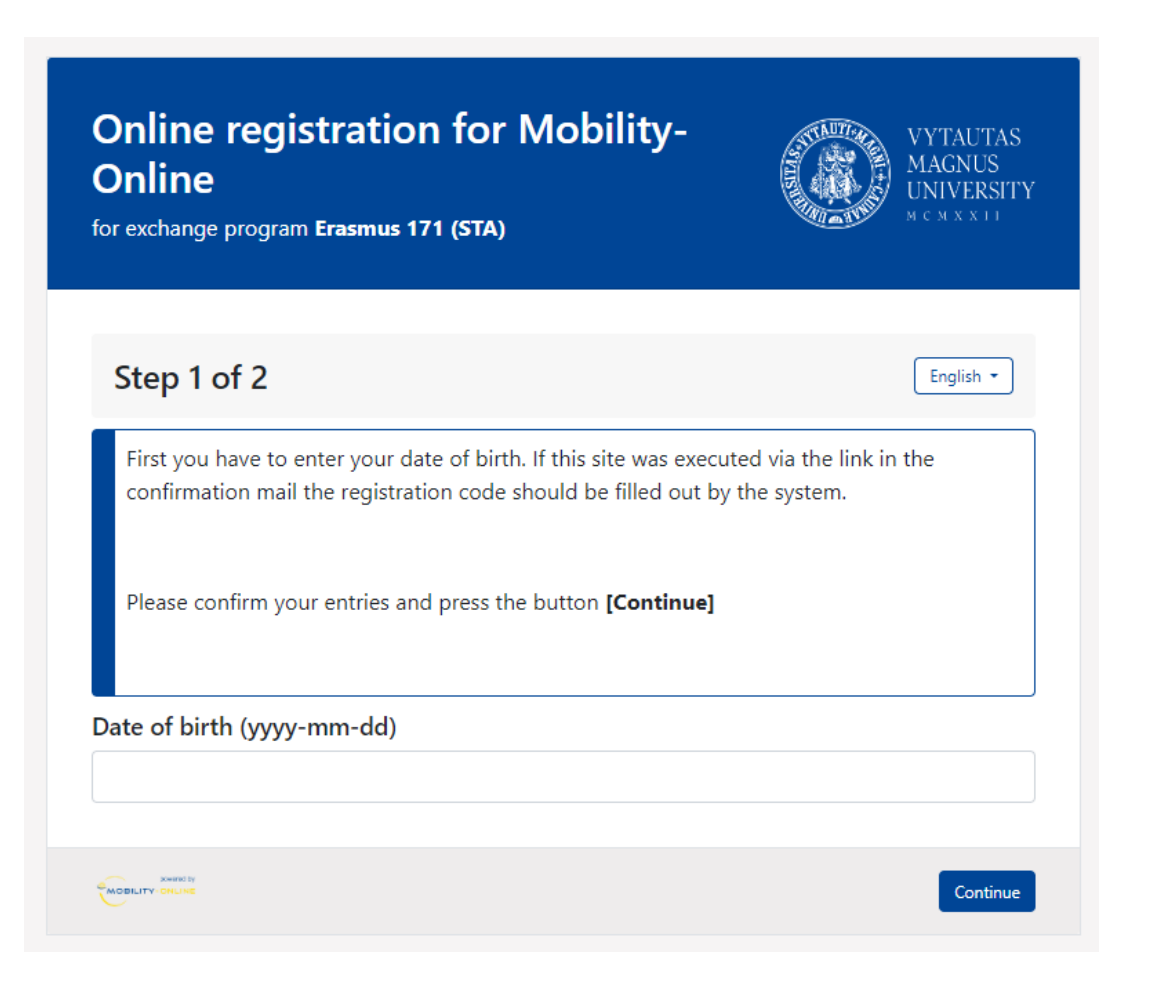

## Step 2 – Online registration for **Mobility Online**

Create your username (name.surname) and password same as on VDU systems and press "Continue".

If you have already registered earlier, you can use the login credentials from earlier registration and skip this step.

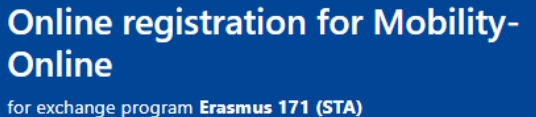

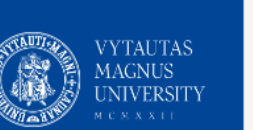

#### Step 2 of 2

Now you have to choose your user name and your password.

If the username already exists please try another one.

Due to password security you have to enter the password twice

Please confirm your entries and press the button [Continue]

Login

Password

Repeat password

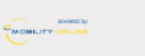

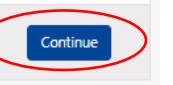

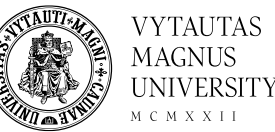

### Now you can login to the Mobility Online system

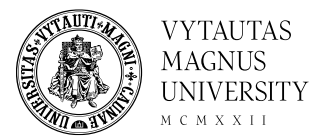

Online registration for Mobility-Online

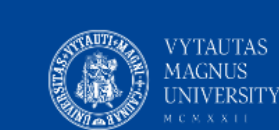

#### Registration successful

Your registration was successful.

By pressing the button **[Login Mobility-Online]** you will be forwarded to Mobility-Online. There you have the possibility to edit your application data again, to administer your personal data, download and print documents.

Additionally you will receive an E-Mail with the confirmation of your registration. This E-Mail contains the link to Mobility-Online for future login.

# You will receive email about successful registration

noreply-mobility@vdu.lt <noreply-mobility@vdu.lt> skirta aš •

Dear EDtest

#### Thank you for registering with Mobility-Online.

Please use the link at the end of this mail for future access to Mobility-Online!! Please, note that you must answer additional questions. Only afterwards, your application form will be evaluated by the committee. You will be personally informed about the selection results.

#### Best regards,

Erasmus+ team Vytauto Didžiojo universitetas I Vytautas Magnus University (LT KAUNAS01) Tarptautinių ryšių departamentas I International Cooperation Department Putvinskio g. 23, 2<sup>nd</sup> floor (visiting address) Donelaicio g. 58, LT-44248 Kaunas, Lithuania (postal address) Phone: +370 37 327 987

Login to Mobility-Online

# If you are already registered, You will get the message as follows:

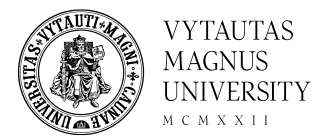

• •

From: noreply-mobility@vdu.lt <noreply-mobility@vdu.lt> Sent: 12 November 2024 09:05 To: Test Subject: Confirmation of Registration

Dear Test

Thank you for registering with Mobility-Online.

Please use the link at **the end of this mail** for future access to Mobility-Online!!

Please, note that you must answer additional questions.

Only afterwards, your application form will be evaluated by the committee. You will be

personally informed about the selection results.

Best regards,

Erasmus+ team

Vytauto Didžiojo universitetas I Vytautas Magnus University (LT KAUNAS01) Tarptautinių ryšių departamentas I International Cooperation Department Putvinskio g. 23, 2<sup>nd</sup> floor (visiting address) Donelaičio g. 58, LT-44248 Kaunas, Lithuania (postal address) Phone: +370 37 327 987 E-mail: <u>erasmus@vdu.lt</u>

Login: Test Login https://mobility.vdu.lt/mobility/LoginServlet?ben\_login=test&sprache=en&identifier=KAUNAS01

### Press "Login" or link below and select your application for further fill-in

| Stern | Se VYTAITAS<br>18 MINITS |                       |
|-------|--------------------------|-----------------------|
|       |                          | MOBILITY-ONLINE       |
|       |                          | English • Log         |
|       |                          | Back                  |
| Lo    | gin                      |                       |
| Т     | est                      | $\checkmark$          |
| Pa    | ssword                   |                       |
| ·     |                          |                       |
|       | Login                    | Forgot your password? |

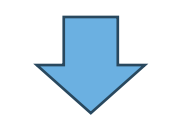

| Vytautas Magnus University       |                                             |                       |               |                     |                                   |             |            |            |               |
|----------------------------------|---------------------------------------------|-----------------------|---------------|---------------------|-----------------------------------|-------------|------------|------------|---------------|
| VYTAUTAS<br>MAGRUS<br>UNIVERSITY | Application selection<br>Select application |                       |               |                     |                                   |             |            |            | Search result |
| ⑦ ⊗ English                      | Last name, First name, Degree               | Program               | Academic year | Home institution    | Host Institution                  | Study field | Stay from  | Stay to    |               |
| Search                           | Rukuiža , Raimundas,                        | Erasmus 171 (STA/STT) | 2024/2025     | Agriculture Academy | Norma Vac University              |             | 24/02/2025 | 28/02/2025 |               |
| Workflow                         | Rukulža , Ralmundas,                        | Erasmus 131 (STA)     | 2024/2025     | Agriculture Academy | University                        |             | 23/09/2024 | 26/09/2024 |               |
| Edit application                 | Rukuiža, Raimundas, Associate professor     | Erasmus 171 (STA/STT) | 2025/2026     | Agriculture Academy | Shankara institute of Technology- |             | 26/08/2025 | 20/01/2026 |               |
| Change personal                  | 3 Records found!                            |                       |               |                     |                                   |             |            |            |               |
| снанда раззион                   | Select application                          |                       |               |                     |                                   |             |            |            |               |

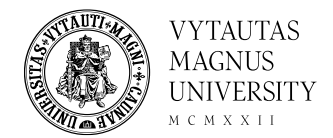

### Step 3 – Complete your Workflow by answering questionnaire

|        | Workflow                                         |                        |                  |                         |                                |                                             |   | 0     |
|--------|--------------------------------------------------|------------------------|------------------|-------------------------|--------------------------------|---------------------------------------------|---|-------|
|        | For further help please expand this bar!         |                        |                  | U U                     |                                |                                             |   |       |
|        | Last name                                        | EDtest                 |                  | •                       | Host country (First choice)    | Georgia                                     |   |       |
|        | First name                                       | Etest                  |                  | н                       | ost institution (First Choice) | KUTAIS01 - Akaki Tsereteli State University |   |       |
|        | Date of birth                                    | 1984-06-10             |                  |                         | Teaching activity from         | 2024-09-01                                  |   |       |
|        | Home country                                     | Lithuania              |                  |                         | Teaching activity until        | 2025-01-31                                  |   |       |
|        | Home university                                  | KAUNAS01 - Vytautas Ma | agnus University |                         | с ,                            |                                             |   |       |
| >      | Necessary steps                                  | Done                   | Done on          | Done by                 | Direct access v                | ria following link                          |   | 3/6   |
| $\sim$ | Before the mobility - Application and registrati | ion                    |                  |                         |                                |                                             |   | 3 / 5 |
|        | Online application                               |                        | 2024-05-22       |                         | Show/update a                  | application data                            |   |       |
|        | Confirmation email online application            |                        | 2024-05-22       | Automatically generated |                                |                                             |   |       |
|        | Online registration                              |                        | 2024-05-22       |                         |                                |                                             |   |       |
| ▶      | Justification of the visit                       |                        |                  |                         | Answer Questi                  | onnaire                                     | > |       |
|        | Application selected for further process         |                        |                  |                         |                                |                                             |   |       |
| >      | Before the mobility - Upload and print docume    | nts                    |                  |                         |                                |                                             |   | 0 / 1 |
|        |                                                  |                        |                  |                         |                                |                                             |   |       |

### Step 3 – Answer additional questionnaire

- If you chose 2 institutions in your application form, you should complete questionnaire for both institutions separately.
- When you finish answering questions, choose "I confirm that my Erasmus+ visit is agreed with the head of my department" and then press "Create".

| Back to the application workflow Create                                                      |                                                  |
|----------------------------------------------------------------------------------------------|--------------------------------------------------|
| Institution no. 1                                                                            |                                                  |
|                                                                                              |                                                  |
|                                                                                              |                                                  |
|                                                                                              |                                                  |
| ease indicate topics of the lectures which y                                                 | ou                                               |
| ould give in nosting institution (indicate in<br>aquage in which lectures would be taught) ? |                                                  |
| iguage in which rectures would be taught)                                                    |                                                  |
|                                                                                              | There are still <b>4000</b> characters available |
|                                                                                              |                                                  |
| ease explain why you want to go for this tea                                                 | aching                                           |
| sit, why it is important, what additional value                                              | e it                                             |
| ould have for you, your department / faculty<br>hiversity, what are the expected results? *  |                                                  |
| interesty, inter are the expected recard.                                                    | There are still 4000 sharesters available        |
|                                                                                              | mere are suit 4000 characters avanable           |
|                                                                                              |                                                  |
| ther additional information (if applicable), re                                              | Alated                                           |
| the planned visit (e.g. previous collaboration                                               | אח,                                              |
| a anangementa, etc.)                                                                         |                                                  |
|                                                                                              | There are still 2000 characters available        |
| nstitution no. 2 (if any)                                                                    |                                                  |
|                                                                                              |                                                  |
|                                                                                              |                                                  |
| lease indicate topics of the lectures which you                                              |                                                  |
| ould give in hosting institution (indicate in                                                |                                                  |
| inguage in which lectures would be taught)                                                   | Å                                                |
|                                                                                              | There are still 4000 characters available        |
|                                                                                              |                                                  |
| Please explain why you want to go for this teaching                                          |                                                  |
| vould have for you, your department / faculty /                                              | [INo Trite]                                      |
| niversity, what are the expected results                                                     | h h                                              |
|                                                                                              | There are still 4000 characters available        |
|                                                                                              |                                                  |
| Other additional information (if applicable), related                                        |                                                  |
| o the planned visit (e.g. previous collaboration,                                            |                                                  |
| ancular arrangements, etc./                                                                  |                                                  |
|                                                                                              | There are suit 2000 characters available         |
| Confirmation                                                                                 |                                                  |
|                                                                                              |                                                  |
|                                                                                              | $\frown$                                         |
| confirm that my Erasmus+ visit is agreed with the                                            | □ Yes □ No                                       |
| eau or my department.                                                                        |                                                  |
|                                                                                              |                                                  |

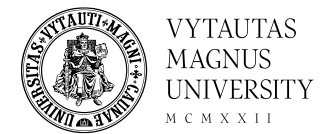

## You application is complete!

-

 $\sim$ 

| Before the mobility - Application and registra      | ation                      |            |                         |                              | 5 / 5 |
|-----------------------------------------------------|----------------------------|------------|-------------------------|------------------------------|-------|
| Online application                                  | <ul><li>✓</li></ul>        | 2024-05-22 |                         | Show/update application data |       |
| Confirmation email online application               |                            | 2024-05-22 | Automatically generated |                              |       |
| Online registration                                 |                            | 2024-05-22 |                         |                              |       |
| Justification of the visit                          |                            | 2024-05-22 | Etest EDtest            |                              |       |
| Your application is finished. Please wait for the r | esults of the competition. |            |                         |                              |       |

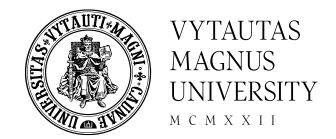

# Note! Changes in the application form

### ! If you need to change information on your application, please choose "Show/update application data" on the Workflow and select "Forward to update".

| Pefore the mobility - Application and registrat | ion                                                                                                    |            |                         |                                                        |                     |
|-------------------------------------------------|----------------------------------------------------------------------------------------------------|------------|-------------------------|--------------------------------------------------------|---------------------|
| Online application                              |                                                                                                    | 0004.05.00 |                         |                                                        |                     |
| Online application                              |                                                                                                    | 2024-05-22 | Show                    | ow/update application data                             |                     |
| Confirmation email online application           | ✓                                                                                                    | 2024-05-22 | Automatically generated |                                                        |                     |
| Online registration                             | <ul> <li>Image: A set of the set of the</li></ul> | 2024-05-22 |                         |                                                        |                     |
| Justification of the visit                      | <b>~</b>                                                                                                    | 2024-05-22 | Etest EDtest            |                                                        |                     |
|                                                 |                                                                                                    |            |                         |                                                        |                     |
|                                                 |                                                                                                    |            |                         |                                                        |                     |
|                                                 |                                                                                                    |            | Edit application        |                                                        |                     |
|                                                 |                                                                                                    |            | Back Forward to update  | te                                                     |                     |
|                                                 |                                                                                                    |            | - Data concerning your  | r application Open all sub groups Close all sub groups |                     |
|                                                 |                                                                                                    |            |                         | Type of application                                    | OIncomings Outgo    |
|                                                 |                                                                                                    |            |                         | Type of person                                         | O Students/Trainees |
|                                                 |                                                                                                    |            |                         | Academic year                                          | 2024/2025           |
|                                                 |                                                                                                    |            |                         | Exchange programme                                     | Erasmus 171 (STA)   |
|                                                 |                                                                                                    |            |                         | Semester                                               | Autumn 2024         |

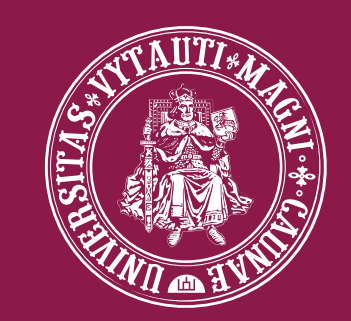

### M C M X X I I VYTAUTAS MAGNUS UNIVERSITY